## すべて解除する

すべての映像の保護をまとめて解除します。

1 再生モードにする

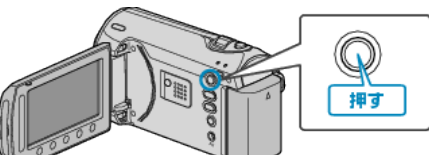

2 動画または静止画を選ぶ

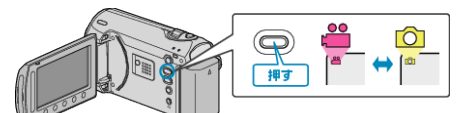

3 🐵 をタッチして、メニューを表示する

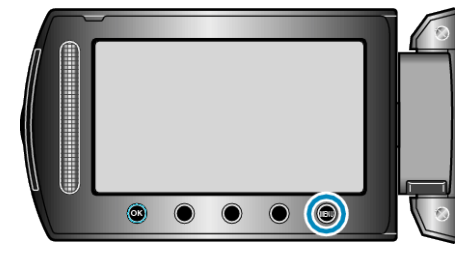

4 "編集"を選び、◎ をタッチする

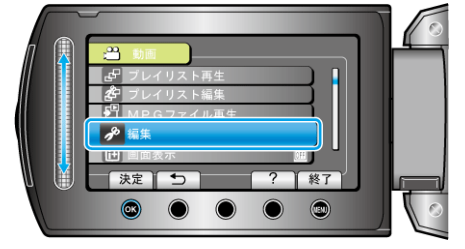

5 "プロテクト/解除"を選び、∞ をタッチする

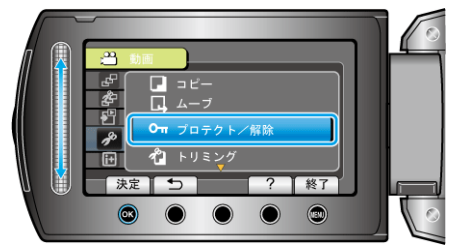

6 "すべて解除"を選び、凾 をタッチする

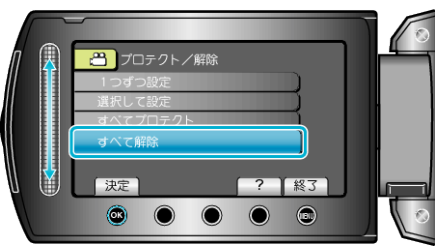

7 "はい"を選び、 🐵 をタッチする

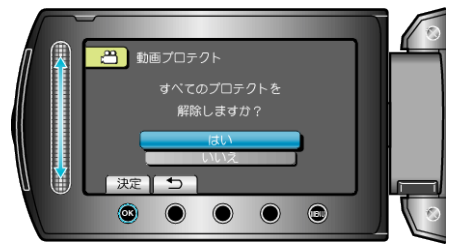

設定が終わったら、 ever をタッチしてください。